In the following guide, we will detail how to locate all Remote and Hybrid Work Agreements sent to you, and how you can view all completed agreements, all agreements In Progress, and any that may be denied.

## To View Agreements In Progress

- 1. Navigate to the <u>Remote and Hybrid Work Agreements home page</u>.
- 2. Select the Remote and Hybrid Work Agreements selection in the upper left-hand corner, under **Home**.

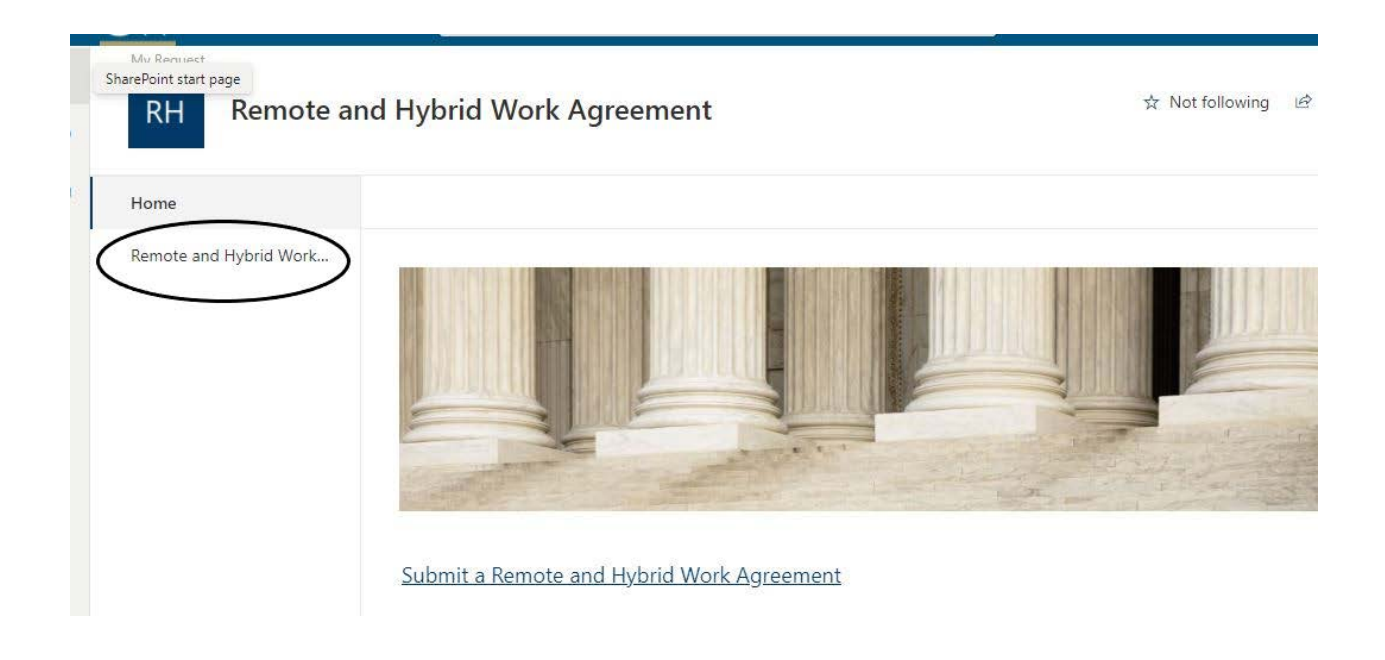

3. Select the dropdown arrow next to My Request

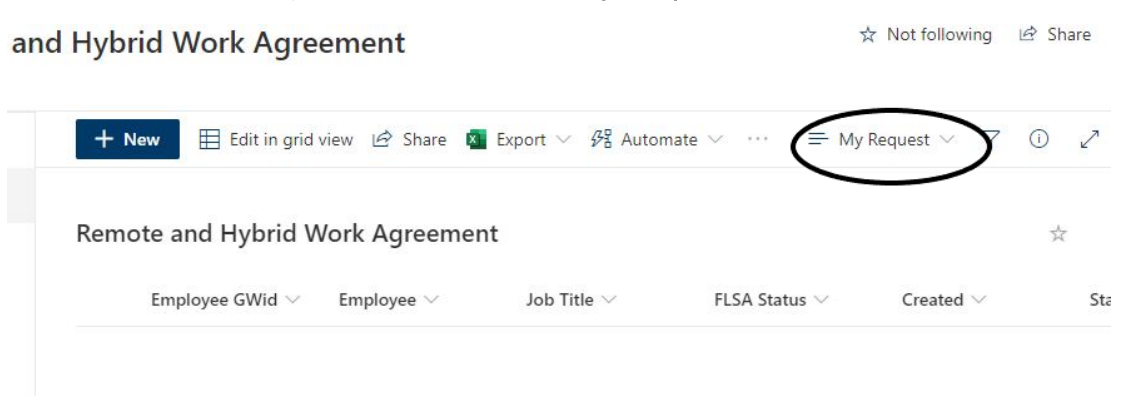

## 4. Select HR Partner Review

| = | HR Partner Review $ \smallsetminus                  $ | 7 |
|---|-------------------------------------------------------|---|
| ~ | ≕ List                                                |   |
|   | ■ Compact List                                        |   |
|   | 🖽 Gallery                                             |   |
|   | Items that need attention                             |   |
|   | All Items                                             |   |
|   | Complete                                              |   |
|   | Direct Supervisor Review                              |   |
|   | Employee Review                                       |   |
|   | Expire Items 30 Days                                  |   |
| ~ | HR Partner Review                                     |   |
|   | july 15                                               |   |
|   | My Request                                            |   |
|   | Create new view                                       |   |
|   | Save view as                                          |   |
|   | Format current view                                   |   |

5. Now that all items are visible, you can locate the agreements In Progress. Select the agreement that you wish to take an action on by selecting the **In Progress** status. *Names have been removed to preserve client privacy.* 

| HR Telecommu 🗸 | Employee Name $ \smallsetminus $ | Employee $\vee$ | Created $\vee$ |
|----------------|----------------------------------|-----------------|----------------|
| (In Progress   |                                  |                 | July 14        |

6. On the Workflow Status page, please select the HR Partner Review task to begin your workflow. *Names have been removed to preserve client privacy.* 

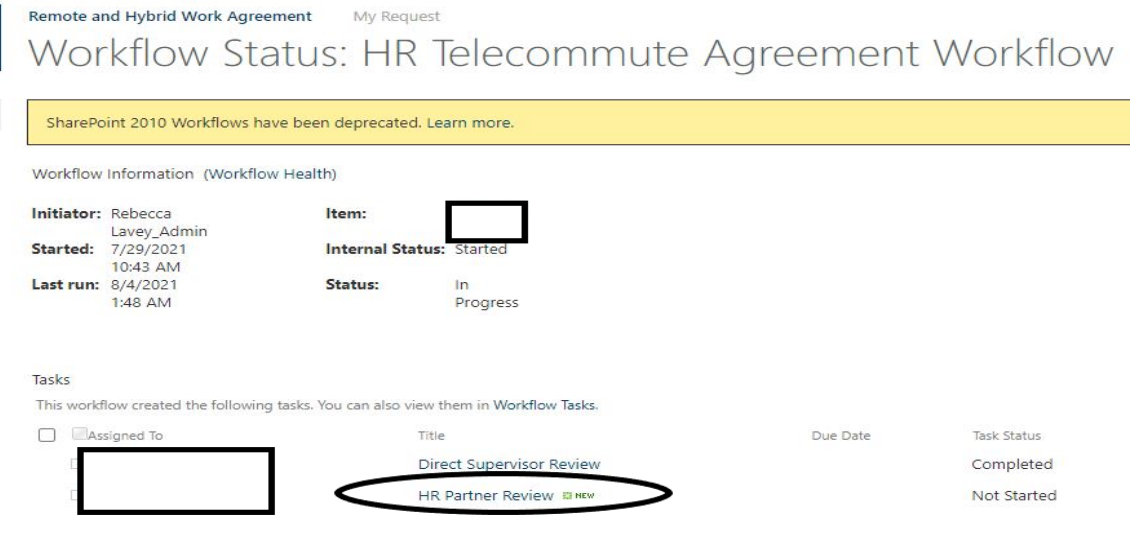

7. To being the process, please select **Edit this Item**. After this, you can approve the form or send it back for more information.

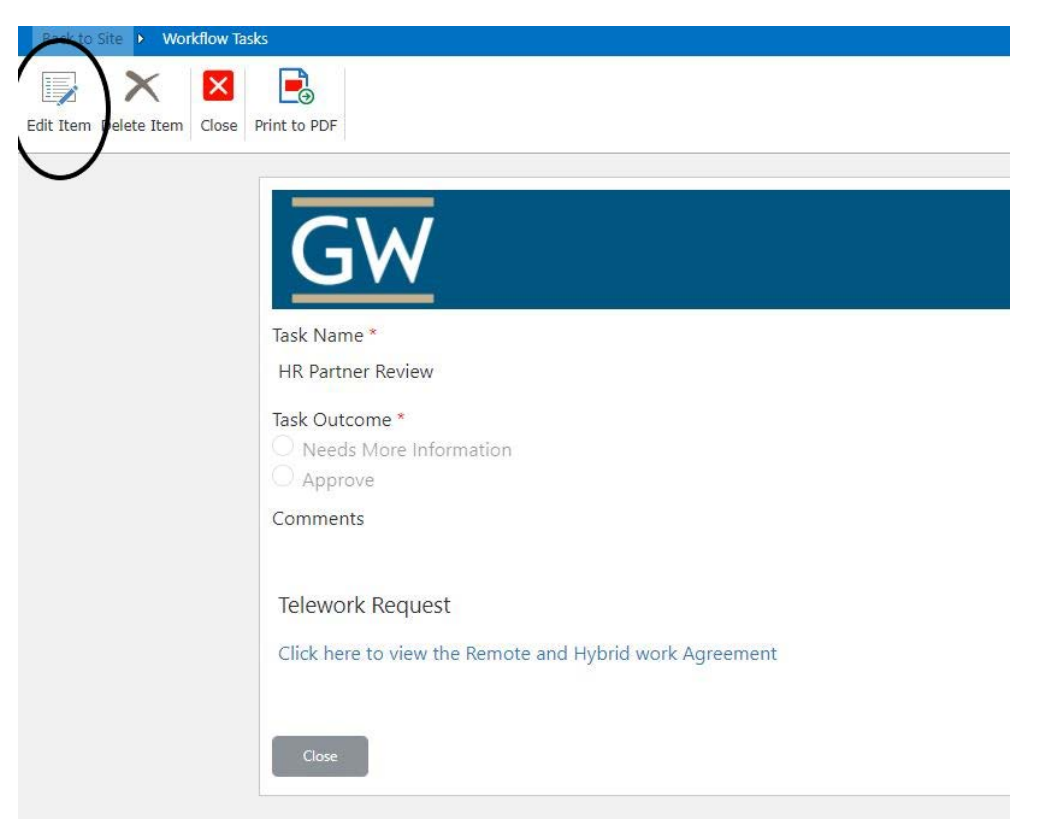

## To View Agreements Completed or Denied

- 1. Navigate to the <u>Remote and Hybrid Work Agreements home page</u>.
- 2. Select the Remote and Hybrid Work Agreements selection in the upper left-hand corner, under **Home**.

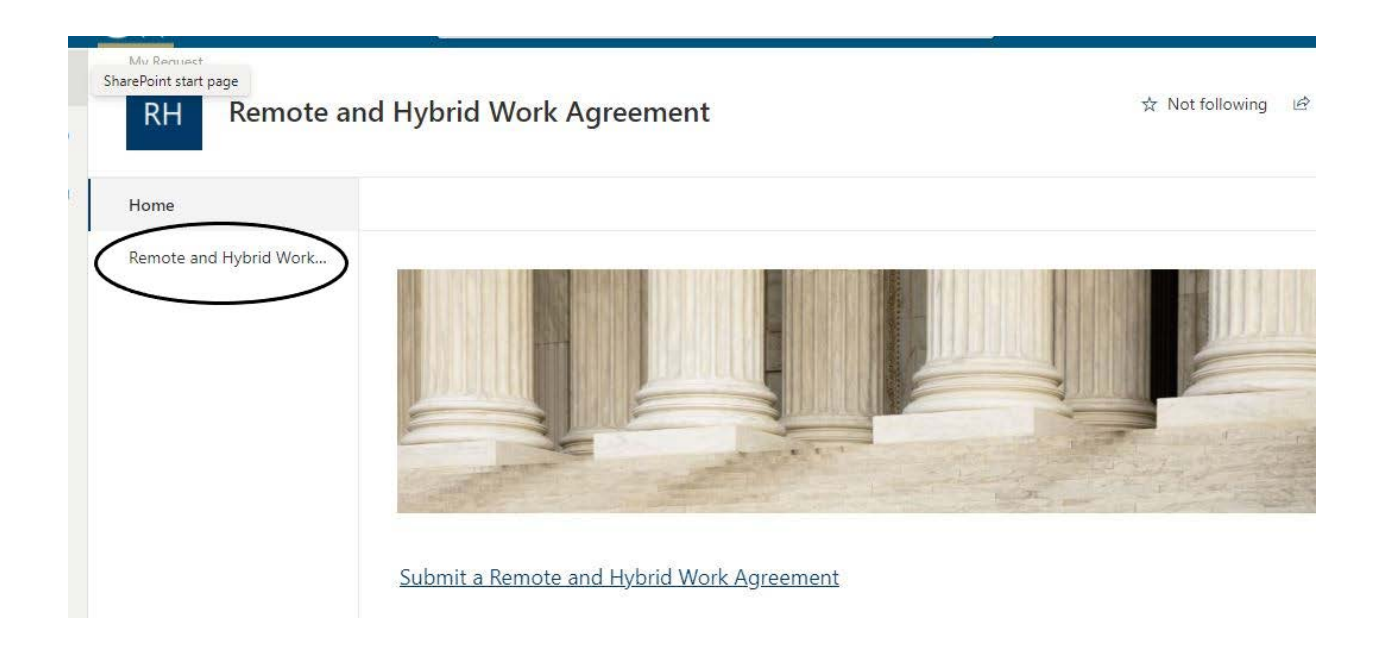

3. Select the dropdown arrow next to My Request

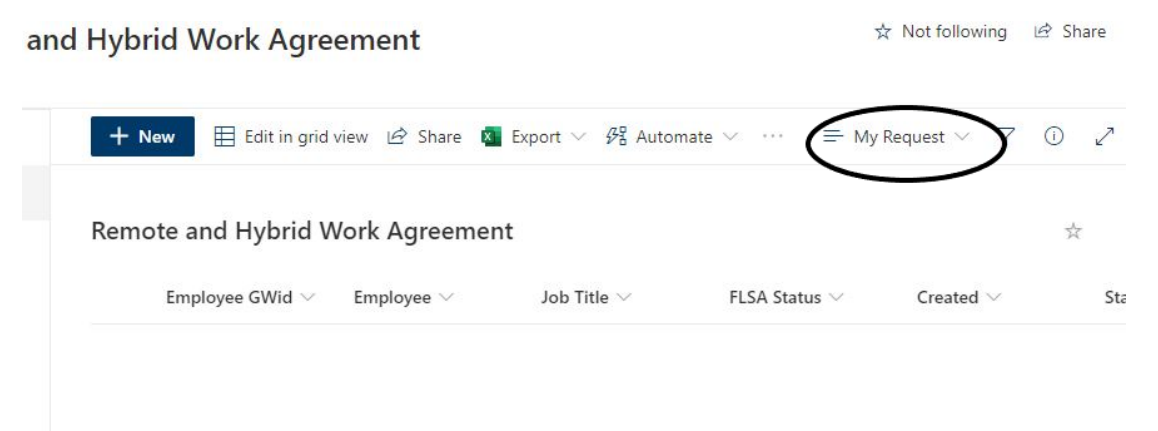

## 4. Select All Items

|                     | ☆ Not following 1년 Share   |
|---------------------|----------------------------|
| itomate \vee \cdots | ≡ My Request ∨ ▽ ① ∠       |
|                     | $\checkmark$ $\equiv$ List |
|                     | 壹 Compact List 📩           |
| ELCA Statu          | 🖽 Gallery                  |
| FLSA Statu          | Items that need attention  |
|                     | All Items                  |
|                     | Complete                   |
|                     | Direct Supervisor Review   |
|                     | Employee Review            |
|                     | Expire Items 30 Days       |
|                     | HR Partner Review          |
|                     | july 15                    |
|                     | ✓ My Request               |
|                     | Create new view            |
|                     | Save view as               |
|                     | Format current view        |

5. Navigate to the right of the menu to locate the **Status** selection. Select the **Filter by** option.

| me                  | 🕂 New 🗄 Edit in grid view 🖒 Share 🎑 Export to CSV 🔀 Nintex Workflow 🔀 Nintex Forms \cdots |                  |            |           |                 | ≡•All Items ∨ 🖓 ① 🦯                   |           |  |
|---------------------|-------------------------------------------------------------------------------------------|------------------|------------|-----------|-----------------|---------------------------------------|-----------|--|
| mote and Hybrid Wor | Remote and Hybrid W                                                                       | fork Agreement   | Employee 😪 | Created V | Status          | Type of Agree                         | Telecom   |  |
|                     | In Progress                                                                               | Employee Walle 3 | Employee   | July 19   | A to Z          | N N N N N N N N N N N N N N N N N N N | 8/2/2021  |  |
|                     |                                                                                           |                  |            |           | Filter by       |                                       |           |  |
|                     | In Progress                                                                               |                  |            | July 19   | Column settings | > ~                                   | 8/16/2021 |  |
|                     | In Progress                                                                               |                  |            | July 19   | Totals          | New                                   | 7/19/202  |  |

6. You can now filter agreements that have been sent to you by status. To view all completed agreements, please select **Complete**. All agreements that have been denied by you for more information can be found under **Direct Supervisor Review**. If the supervisor has denied the request, the agreement can be found via **Supervisor Denied Request**.

| /All%20Items.aspx        | _               |                                               | \$                                                                  | * | 4 | 1 |
|--------------------------|-----------------|-----------------------------------------------|---------------------------------------------------------------------|---|---|---|
|                          |                 | Filter by '                                   | Status'                                                             |   |   | × |
|                          |                 | Type text to                                  | find a filter                                                       |   |   |   |
| orkflow 🔀 Nintex For     | ms              | Complete<br>Direct Su<br>Employee<br>HR Partn | e<br>Ipervisor Review<br>e Review<br>er Review<br>or Denied Request |   |   |   |
| Created $\smallsetminus$ | Statu           | Apply                                         | Clear all                                                           |   |   |   |
|                          | Direct<br>Revie |                                               |                                                                     |   |   |   |
| July 19                  | Direct<br>Revie |                                               |                                                                     |   |   |   |